## Submit Zero DBE Participation in the Equal Opportunity Compliance (EOC) System

If the Prime is **<u>not</u>** using any DBE subs on the project, this section will show user how to submit with zero DBE participation.

> Click on the **DBE Commitments** tab and enter contract id in the contract box

| Home Subcontractor Contacts E | Bidder Opportunity | Sub Agreements | DBE Commitments                                | Sub Paymer                  | nts DBE Directory             | Lookups Reports |
|-------------------------------|--------------------|----------------|------------------------------------------------|-----------------------------|-------------------------------|-----------------|
| Contractor   DBE Commitme     | ents 🔞             |                |                                                |                             |                               |                 |
|                               |                    | Ste            | o 1: Select Contract                           |                             |                               |                 |
| Contract ID: E2U37            | -0                 | R-             | Select a Contract Ca                           | tegory: Sele                | ct Contract Category          | •               |
|                               |                    | Sho            | w Contracts Having Commit                      | tments: ALL                 |                               | ¥               |
| Select Get Contracts          | ;                  |                |                                                |                             |                               |                 |
| Contract ID: E2U37            | -0                 | )R-<br>Sho     | Select a Contract C<br>w Contracts Having Comm | ategory: Se<br>nitments: AL | lect Contract Category .<br>L | <b>T</b>        |
|                               |                    |                | Get Contracts                                  | -                           |                               | Showing iter    |

> When contract appears select contract(i.e. click on the contract)

| Contract ID • | Description | Lead Project | Execution Date | Status             |
|---------------|-------------|--------------|----------------|--------------------|
| E2U37         | I-95 (SR 9) | 43075615201  | 4/20/2016      | OPEN FOR REPORTING |
|               |             |              |                |                    |

Select the **Submit with Zero DBE Commitments** button as shown below

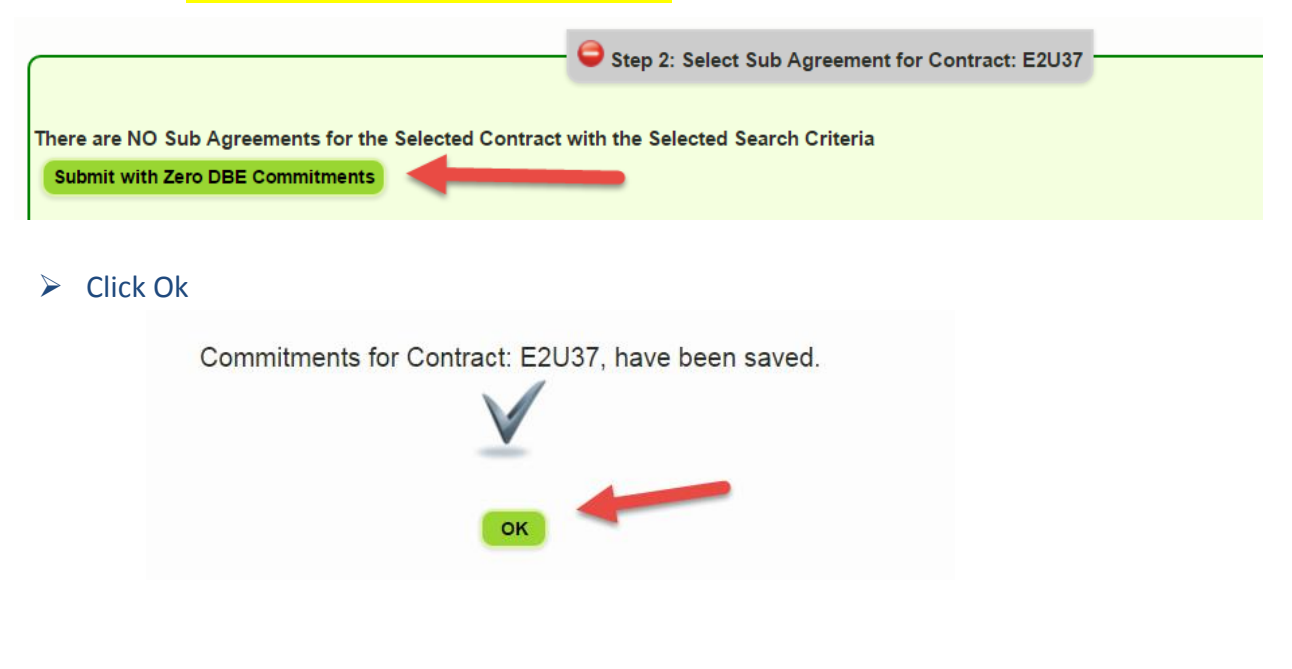